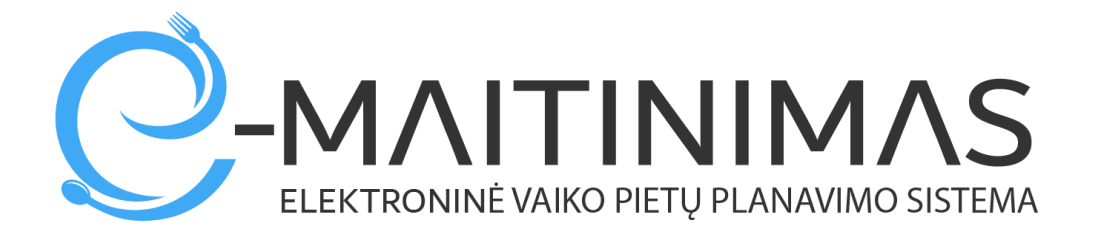

# Naudojimosi instrukcija

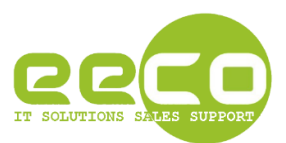

## Prisijungimas prie sistemos.

Atsidarykite interneto naršyklę, suveskite adresą <u>https://e-maitinimas.lt/</u>. Viršutinėje svetaitės dalyje paspauskite mygtuką "Prisijungti". Būsite nukreipti į puslapį, kuriame galėsite prisijungti prie sistemos (pav. 1).

|                                                                                  |                                  | Prisijungti  |
|----------------------------------------------------------------------------------|----------------------------------|--------------|
|                                                                                  |                                  | California - |
| Pietų planavii<br>stebėjimo ir                                                   | El, paitas                       |              |
| elektroninio                                                                     | A Staptažodis                    |              |
| Sistema skirta mokymo ir ugdymo ja                                               | Aš ne robotas                    |              |
| nori atsiskatyti atsiskatymo grynaisia<br>atsakingo ir kokybiško požiūrio į vai- | Pamiršote prisijungimo duomenis? |              |
| Susistekite                                                                      |                                  |              |
| 100                                                                              |                                  |              |

pav. 1

Suveskite savo prisijungimo duomenis ir spauskite klavišą "Prisijungti".

SVARBU: Jeigu pamiršote prisijungimo duomenis, juos galite atnaujinti. Paspauskite ant ekrane esančios nuorodos "Pamiršote prisijungimo duomenis". Paspaudus – Jūsų ekrane pasirodys informacinis langas, jame įveskite savo elektroninį pašto adresą, kurį naudojote Jūs registracijos metu ( arba jeigu registraciją už jus atliko mokymo įstaiga). Pavyzdys pateikiamas paveikslėlyje "pav. 1.1"

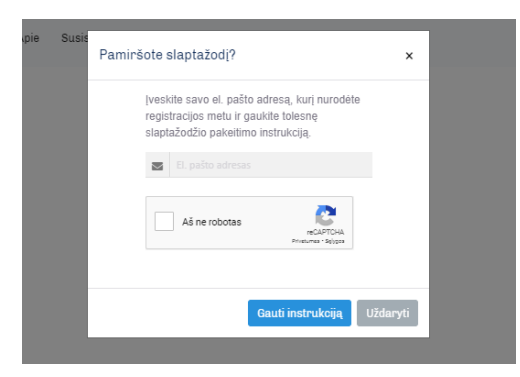

pav. 1.1

Paspaudus mygtuką "Gauti instrukciją" - Jūs gausite nuorodą į Jūsų nurodytą el.paštą.

Jeigu Jūsų panaudotas el.pašto adresas nebuvo panaudotas registarcijos metu – el.laiško negausite. Registraciją reikia kartoti iš naujo arba kreiptis el.paštu <u>pagalba@e-maitinimas.lt</u> dėl

Jūsų duomenų atstatymo. Kreipiantis pagalbos tikrinami papildomi duomenys Jūsų tapatybei nustatyti:

- Jūsų telefono numeris,
- Jūsų asmens patvirtinimas užklausiamas ir mokymo įstaigos.

## Slaptažodžio keitimas.

Norint pakeisti paskyros slaptažodį, spauskite mygtuką "*Keisti slaptažodį*" viršutiniame dešiniame naršyklės kampe (pav. 2).

| Keisti slaptažodį) Atsijungti<br>Maitinimas | Ţ                             |
|---------------------------------------------|-------------------------------|
| Maitinimas                                  | Keisti slaptažodį) Atsijungti |
|                                             | Maitinimas                    |

pav. 2

Atsidariusiame lange (pav. 3) suveskite reikiamus duomenis ir spauskite mygtuką "Saugoti".

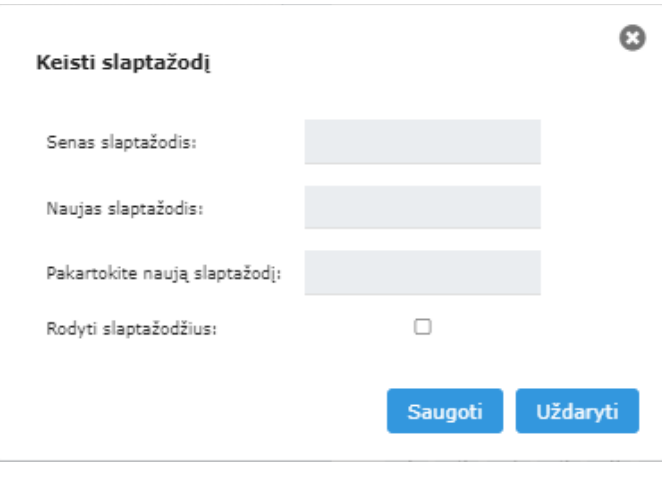

pav. 3

## Programos valdymas, jos sudedamosios dalys ir paaiškinimai apie jas

Tėvai, prieijungę prie e-maitinimas.lt sistemos iš karto nukreipiami į sistemos "Maitinimo" sritį, kurioje atlieka visas reikiamas funkcijas. "Maitinimas" susideda iš kelių dalių, pavaizduota pav.4:

| PASIRINKITE VARTOTOJĄ:<br>vaiko vardas pavardė 🗸 👔                                  |                                                   | 3                           | 3                                   | LIK<br>+                             | UTI9<br>Pildyl       | 5: <b>9.</b><br>ti sąsk         | .55                     | €                            | 7                                     |   |
|-------------------------------------------------------------------------------------|---------------------------------------------------|-----------------------------|-------------------------------------|--------------------------------------|----------------------|---------------------------------|-------------------------|------------------------------|---------------------------------------|---|
| 4 <b>MENIU</b><br>Peržiūrėkite valgiaraštį                                          | 5<br>MAISTO UŽSAKYMAS<br>Užsakykite norimą maistą | 6                           | <b>VAL</b><br>Peržiŭ                | <b>GYM</b><br>irékite                | 3<br>IO IS<br>Valgy  | 5TOF<br>ymo is                  | <b>RIJA</b><br>storija  | 3                            | 7 E<br>BALANSAS<br>Sąskaitos istorija |   |
| UŽSAKYMŲ ISTORIJA:<br>Nuo: 2021-08-01 Iki: 2021-08-<br>ki: 2021-08-01 Iki: 2021-08- | 31<br>Įvykis                                      | MAI<br>VALG<br>Piet<br>VALG | STO<br>YMO L<br>ūs                  | UŽ9<br>AIKAS                         | AK<br>:<br>:<br>:    | YMA                             | .5:                     | 9                            | 9                                     |   |
| 8                                                                                   |                                                   | Kalen<br>pasiri<br>Pasiri   | assavai<br>ndorin<br>nkton<br>nktos | tinis<br>is valg<br>nis die<br>dieno | ymo<br>nomi<br>s žym | ✓ Kal<br>grafik<br>is.<br>nimos | endori<br>as su<br>"mėl | inis<br>teikia gal<br>ynai". | limybę žymėti vaiko valgymą tik Jūsų  |   |
|                                                                                     |                                                   | 0                           |                                     | 2021                                 | Rug                  | pjūtis                          | 5                       | 0                            |                                       |   |
|                                                                                     |                                                   | Pr                          | An                                  | Tr                                   | Ke                   | Pe                              | Še                      | Se                           |                                       |   |
|                                                                                     |                                                   | 2.6                         | 27                                  | 28                                   | 29                   | 30                              | 31                      | 1                            |                                       |   |
|                                                                                     |                                                   | 2                           | 3                                   | 4                                    | 5                    | 6                               | 14                      | 15                           |                                       |   |
|                                                                                     |                                                   | 16                          | 17                                  | 18                                   | 19                   | 20                              | 21                      | 22                           |                                       |   |
|                                                                                     |                                                   | 23                          | 24                                  | 25                                   | 26                   | 27                              | 28                      | 29                           |                                       |   |
|                                                                                     |                                                   |                             | 31                                  | 1                                    | 2                    | 3                               | 4                       | 5                            |                                       |   |
| _                                                                                   |                                                   |                             |                                     |                                      |                      |                                 |                         |                              |                                       | _ |

pav. 4

Paveikslėlyje pav.4 "Maitinimas " sunumeruotų sričių paaiškinimai:

- 1- Pateikiamas sąrašas Jums priskirtų sistemoje (Jūsų) vaikų.
- 2- Vaiko, kuris pasirinktas srityje Nr.1 piniginis likutis, t.y. pinigai , kurie dar nepanaudoti valgymui ( skaičius tik atvaizduojamas)
- 3- Paspaudus papildyti sąskaitą Jūs nukreipiamas jungtis prie banko ir papildyti vaiko sąskaitą kelių mygtukų paspaudimu. Pinigai užskaitomi iš karto.
- 4- Pateikiamas valgiaraštis, kurį sudaro ugdymo įstaigos maitintojas (valgykla) arba Ugdymo įstaigos specialistas.

- 5- Kasdieninė vaiko **maitinimo ir maisto užsakymų** valdymo sritis. Joje valdomas Kassavaitinis arba Kalendorinis vaiko maitinimo žymėjimas (kai vaikai maitinami grupėmis, tai **galioja pradinių klasių** mokiniams ir jų tėvams).
- 6- Pasirinkto vaiko valgymo istorija einamais mokslo metais. Paspaudus ant šios srities, patenkama į ataskaitą, kurioje pagal Jūsų pasirinktą data galima matyti kokiomis dienomis ką valgė vaikas.
- 7- Balansas. Įėjus į šią sritį matomas detalus vaiko pinigų balansas: papildymai ir kasdieniniai valgymai
- 8- Aktyviame "Maisto užsakymo" lango srityje matoma einamo mėnesio Vaiko maisto užsakymai.
- 9- Jeigu vaikui organizuojamas maitinimas kelis kartus per dieną, jam galima keisti maitinimo / valgymo grafiką individualiai pietums arba vakarienei.
- 10-Tėvai gali rinktis tik vieną vienu metu Vaiko valgymo grafiką "Kassavaitinį" arba "kalendorinį".
  - a. Kassavaitinis toks valgymo grafikas, kai pažymime, jog vaikas valgys
    "kiekvieną "pirmadienį" ir/arba "antradienį. Šis žymėjimas bus aktyvus ir Sistema
    "planuos vaikui pietus" pagal Jūsų sužymėtas dienas tol, kol atliksite pakeitimus"
    (pvz -pažymėsite, jog vaikas penktadieniais nevalgo)
    - i. Jeigu vaikas valgo pietus visas 5 dienas per savaitę ir tokios tvarkos planuojama laikytis iki sekančio Jūsų pakeitimo, sistemoje turėtumėte

| ✔ Kassavaitinis                                                             | Kalendorinis                                                     |                                                               |
|-----------------------------------------------------------------------------|------------------------------------------------------------------|---------------------------------------------------------------|
| Kassavaitinis valgyr<br>maitinimą.<br>Pasirinkus šį valgyn<br>automatiškai. | no grafikas labiausiai tinkamas<br>no grafiką užsakymai sudaromi | vaikams gaunantiems nemokamą<br>pasirinktoms savaitės dienoms |
|                                                                             | Sav. diena                                                       | Ar valgo                                                      |
|                                                                             | Pirmadienis                                                      |                                                               |
|                                                                             | Antradienis                                                      |                                                               |
|                                                                             | Trečiadienis                                                     | <b>V</b>                                                      |
|                                                                             | Ketvirtadienis                                                   | <b>Z</b>                                                      |
|                                                                             | Penktadienis                                                     |                                                               |

nustatyti taip:

ii. Jeigu vaikas valgo pietus visas 1-4 dienas per savaitę ir tokios tvarkos planuojama laikytis iki sekančio Jūsų pakeitimo, sistemoje turėtumėte

| VALGYMO GRAFIKAS:                                                            |                                           |                                                                                       |
|------------------------------------------------------------------------------|-------------------------------------------|---------------------------------------------------------------------------------------|
| 🗸 Kassavaitinis                                                              | Kalendorinis                              |                                                                                       |
| Kassavaitinis valgym<br>maitinimą.<br>Pasirinkus šį valgymi<br>automatiškai. | o grafikas labiausi<br>o grafiką užsakymi | ai tinkamas vaikams gaunantiems nemokamą<br>ai sudaromi pasirinktoms savaitės dienoms |
|                                                                              | Sav. diena                                | Ar valgo                                                                              |
|                                                                              | Pirmadienis                               |                                                                                       |
|                                                                              | Antradienis                               | 2                                                                                     |
|                                                                              | Trečiadienis                              | 2                                                                                     |
|                                                                              | Ketvirtadienis                            |                                                                                       |
|                                                                              | Penktadienis                              |                                                                                       |

nustatyti taip:

iii. Jeigu vaikas valgo pietus visas 1-3 ir 5(-ktą) dienas per savaitę ir tokios tvarkos planuojama laikytis iki sekančio Jūsų pakeitimo, sistemoje

| Kassavaitinis valgymo grafikas labiausiai tinkam<br>maitinimą.<br>Pasirinkus šį valgymo grafiką užsakymai sudaro<br>automatiškai. | as vaikams gaunantiems nemoka<br>mi pasirinktoms savaitės dienoms |
|----------------------------------------------------------------------------------------------------|-------------------------------------------------------------------|
| Sav. diena                                                                                                    | Ar valgo                                                          |
| Pirmadienis                                                                                                    |                                                                   |
| Antradienis                                                                                                    | 2                                                                 |
| Trečiadienis                                                                                                    | 2                                                                 |
| Ketvirtadienis                                                                                                    | 0                                                                 |
| Pasitoriasia                                                                                                    |                                                                   |

- b. Kalendorinis valgymo grafikas: jame galite žymėti dienas pasirinktinai. Turite prisiminti, jog pasirinkę šį valgymo grafiką jį turėsite pildyti tol. Kol nepereisite iki "Kassavaitinio plano".
  - i. Pažymėtos "Kalendorinio" dienos kada vaikas valgo yra ryškesnės melynos spalvos.
  - ii. Šis pasirinktas įpareigoja tėvus naudotis išvienm žymėti vaiko valgymą kiekvieną dieną kai jis valgys, kiekvieną savaitę, kiekvieną mėnesį. Tai visiškai rankinis maitinimo žymėjimas, o Sistema planuoja ateičiai "vaikas valgys ar ne" tik pagal tėvo priskirtas dienas. Jeigu norite labiau automatizuoto plano, pereikite prie "kassavaitinio" žymėjimo.

Kalendorinio maitinimo žymėjimo pavyzdžiai:

A. Taip atrodo Kalendorinis žymėjimas, kuriame matosi, kad tėvų buvo suplanuotas

|                  | nino e         | INPAT II | NAD.           |              |        |        |
|------------------|----------------|----------|----------------|--------------|--------|--------|
| Ka               | ssavai         | tinis    |                | 🗸 Ка         | lendor | inis   |
| alen             | dorini         | is valg  | gymo           | grafi        | kas su | teikia |
| asirii<br>asirii | nkton<br>nktos | dieno    | enom<br>os žyr | is.<br>nimo: | s "mė  | ynai"  |
|                  |                |          |                |              |        |        |
| 0                |                | 202      | 1 Bir          | želis        |        | 0      |
| Pr               | An             | Tr       | Ke             | Pe           | Še     | Se     |
|                  | 1              | 2        | З              | 4            | 5      | 6      |
| 7                | 8              | 9        |                |              |        |        |
| 14               | 15             | 16       |                | 18           | 19     |        |
|                  |                |          | 24             | 25           | 26     |        |
|                  |                |          |                |              |        |        |

vaiko valgymas tik 2021.06.09 dieną

B. Taip atrodo Kalendorinis vaiko planavimo valgyti grafikas. Pagal žemiau pateiktą tėvų sužymėjimą vaikas valgys 2021.09 mėnesio šiomis dienomis: 2,3,6,8,14,16. Kitomis dienomis vaikui valgymo Sistema automatiškai nesukurs ir nerezervuos. valgymo grafikas:

| Ka | ssavai | tinis |       | 🗸 Ka   | lendor | inis |
|----|--------|-------|-------|--------|--------|------|
| 0  |        | 202   | L Rug | įsėjis | ;      | 0    |
| Pr | An     | Tr    | Ke    | Pe     | Še     | Se   |
| 30 | 31     | 1     | 2     | 3      | 4      | 5    |
| 6  | 7      | 8     | 9     | 10     | 11     | 12   |
| 13 | 14     | 15    | 16    | 17     | 18     | 19   |
| 20 | 21     | 22    | 23    | 24     | 25     | 26   |
| 27 | 28     | 29    | 30    | 1      | 2      | з    |

#### Kaip įprastai lengvai užsakyti maistą.

pasirinkite vaiką (1), kurio maistą užsakinėsite, tuomet pasirinkite valgymo laiką (2), varnelėmis pažymėkite dienas (3), kuriomis vaikas valgys ir spauskite *"Išsaugoti"* (4). Šie nustatymai galios visoms mokslo metų savaitėms.

| icto užeaku     | 101.9.0                                                                    |          |
|-----------------|----------------------------------------------------------------------------|----------|
| aisto uzsaky    | mas                                                                        |          |
| asirinkite valg | jymo laiką:                                                                |          |
| Pietūs          | 2 ~ ①                                                                      |          |
| asirinkite koki | ius nustatymus koreguoti:                                                  |          |
| Kassavaitiniai  | ✔ O Kalendoriniai                                                          |          |
|                 |                                                                            |          |
|                 |                                                                            |          |
|                 | Say diana                                                                  | Arvalas  |
|                 | Sav. diena                                                                 | Arvalgo  |
|                 | Sav. diena<br>Pirmadienis                                                  | Ar valgo |
|                 | Sav. diena<br>Pirmadienis<br>Antradienis                                   | Arvalgo  |
|                 | Sav. diena<br>Pirmadienis<br>Antradienis                                   | Arvalgo  |
|                 | Sav. diena<br>Pirmadienis<br>Antradienis<br>Trečiadienis                   | Arvalgo  |
|                 | Sav. diena<br>Pirmadienis<br>Antradienis<br>Trečiadienis<br>Ketvirtadienis | Arvalgo  |

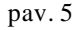

Jeigu norite parinkti dienas, kuriomis vaikas valgys, rankiniu būdu, spauskite "Kalendoriniai" (pav. 4), kalendoriuje pažymėkite norimas dienas ir spauskite "Išsaugoti".

**SVARBI INFORMACIJA!** Einamos dienos užsakymus atšaukti tik iki 8 valandos ryto. Jeigu pamiršote tai padaryti – tai gali atlikti tik **Vaiko auklėtoja**.

**SVARBI INFORMACIJA!** Sistema maitinimo grafiką planuoja 2 dienoms į "priekį". Ji automatiškai tikrina, ar Jūsų vaikas turės pakankamai pinigų "maitintis" Jeigu sistema "mato" kad jų gali trūkti – Tėvus informuoja sistemoje nurodytu el.paštu išsiųsdama laišką arba rašydama sms pranešimą nurodytu tėvų tel.numeriu.

**SVARBI INFORMACIJA!** Sistema praneš iš anksto apie pinigų trūkumą sistemoje, jeigu matys, kad už 2 dienų vaikui gali trūkti pinigų.

**SVARBI INFORMACIJA!** Jeigu pamiršote pažymėti (vėliausiai iki einamos dienos 8 valandos ryto) jog vaikas maitinsis, turite skambinti auklėtojai ir informuoti. Ji turi galimybę iki

9 valandos ryto patikrint vaiko lankomumą (ar jis yra klasėje) ir pažymėti ar jis valgys valgykloje.

#### Dažniausiai pasitaikantys įvykiai:

- Vaiko sąskaitoje pinigų trūkumas, tėvai pamiršo papildyti sąskaitą
- Vaikui pietūs suplanuoti "einamai dienai", bet tėvai pinigų pervedimą "padarė" tik po valandos ryto einamą dieną. Vadinasi ryte vaikui "sistema neleis valgyti", nes galutiniai užsakymai valgyklai tvirtinami 8 valandą. Norint išvengti emocijų ir neskalndumų – tėvai turi apsirūpinti, jog papildyti pinigai į vaiko e-maitinimas saskaitą būtų padaryti "iš vakaro".
- Tevai naudoja "kelendorinį" maitinimo žymėjima. Tai pamiršta. Naujai savaitei nesužymi, o atėjęs vaikas į mokyklą "naują savaitę kai tėvų nesužymėta" sistemoje tampa "šiandien nevalgančiu". (vaikas dėl to nekaltas, bet atsiduria sudėtingoje situacijoje; tėvai bandydami gudrauti suskumba jau po einamos dienos 9 valandos ryto pažymėti, kad vaikas valgo taip "paslėpdami savo pareigą, kurią turėjo atlikti anksčiau"). Sistema po 9 valandos ryto – nereaguoja į einamos dienos tėvų maitinimo pakeitimo vaikui pokyčius. Kaip išvengti problemos:
  - o Pereiti prie "kassavaitinio" maitinimo
  - o Atlikti žymėjimus laiku bent jau iš vakaro", nepamiršti.
  - Prieš išleidžiant vaiką į mokyklą, 8 valandą ryto pagalvoti apie vaiką ir suskubti padaryti laiku arba paskambinti aukletojai, kad ji pažymėtų ( atsiprašyti ir nuvežti gėlių ())

#### **SVARBI INFORMACIJA !**

TĖVAMS, kurių vaikai vyresni nei 4 klasę lankantys:

- Jeigu vaikai valgykloje valgo individualiai (t.y. nevykdomas maitinimas grupėmis ir srautais – e-maitinimas sistemoje žymėti Kassavaitinio ar Kalendorinio plano NEREIKIA. Tai yra – vyresni vaikai negu 4 -klasė ugdymo įstaigos valgyklose atsiskaito individualiai:
  - o ugdymo įstaigos elektroninėmis kortelėmis
  - o kitais ugdymo įstaigos nustatytais būdais